# Configure CIMC e instale ESXi en BE6K/7K en caso de fallo catastrófico

## Contenido

Introducción Prerequisites Requirements Componentes Utilizados Antecedentes Proceso a seguir Parte 1. Configuración de CIMC Parte 2. Instalación de ESXi Verificación Troubleshoot

## Introducción

Este documento describe el proceso para instalar Elastic Sky X Integrated (ESXi) y configurar Cisco Integrated Management Controller (CIMC) en el servidor BE6/7K en caso de que se produzca una falla completa del hardware o un reemplazo completo del servidor. Este documento ayuda a configurar el servidor desde cero.

## Prerequisites

### Requirements

Cisco recomienda que tenga conocimiento sobre estos temas:

- Acceso físico al servidor para conectar el teclado y el monitor
- Necesita acceso al teclado y al monitor
- CIMC Dongle para conectar el monitor y el teclado
- Cuenta gratuita en VMware para descargar la imagen del cliente de Cisco

#### **Componentes Utilizados**

Este documento no tiene restricciones específicas en cuanto a versiones de software y de hardware.

The information in this document was created from the devices in a specific lab environment. All of the devices used in this document started with a cleared (default) configuration. Si tiene una red en vivo, asegúrese de entender el posible impacto de cualquier comando.

# Antecedentes

BE6K/7K están empaquetadas como solución, es decir, ESXi está preinstalado en el servidor. A veces, puede encontrarse con un problema con BE6k/7K, donde debe reemplazar toda la unidad de disco duro (HDD) o no puede recuperar los datos o la unidad virtual (VD) fallida o la sustitución completa del servidor, y después tiene que instalar ESXi en el nuevo hardware. Este documento describe el proceso a seguir para instalar ESXi y configurar CIMC en tal evento

### Proceso a seguir

El procedimiento puede dividirse en dos partes:

Parte 1. Configure CIMC y cree VD.

- 1. Conecte el teclado y el monitor a la consola del servidor de Unified Computing System (UCS) con el dispositivo de seguridad Teclado/Vídeo/Ratón (KVM)
- 2. Encienda el servidor
- 3. Configuración de CIMC IP
- 4. Asegúrese de que todas las unidades físicas estén en buen estado
- 5. Cree un VD en RAID 5

Parte 2. Instale ESXi en el VD creado.

- 1. Descargue Cisco Custom ISO® de VMware
- 2. Inicie sesión en CIMC e inicie la consola KVM. (Asegúrese de que JRE está instalado en el PC)
- 3. Montar ISO virtual con el uso de la consola KVM
- 4. Reinicie el servidor UCS desde KVM, presione F6 al iniciar
- 5. Elija CD/DVD virtual, presione Enter
- 6. Continúe con la instalación de ESXi
- 7. Desde la interfaz de usuario de consola directa (DCUI), presione **F2**, configure la IP de ESXi, la subred, la VLAN (opcional)
- 8. Acceso a la IP de ESXi desde Vsphere Client

### Parte 1. Configuración de CIMC

Procedimiento con capturas de pantalla.

Paso 1. Conecte el teclado y el monitor a la consola del servidor UCS con el dispositivo de seguridad KVM como se muestra en la imagen.

#### Figure B-1 KVM Cable

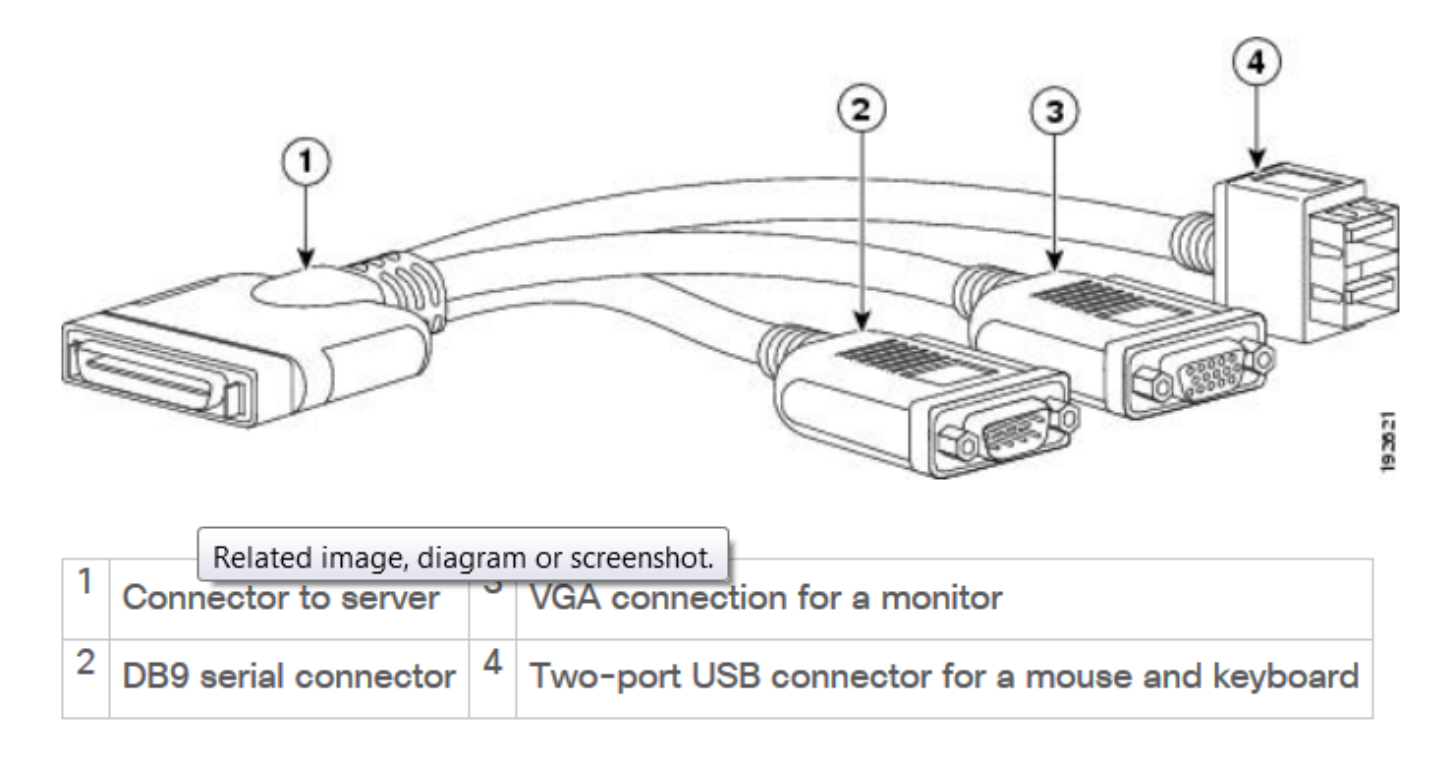

Paso 2. Encienda el servidor.

Paso 3. En la pantalla de bienvenida de encendido, pulse F8 como se muestra en la imagen.

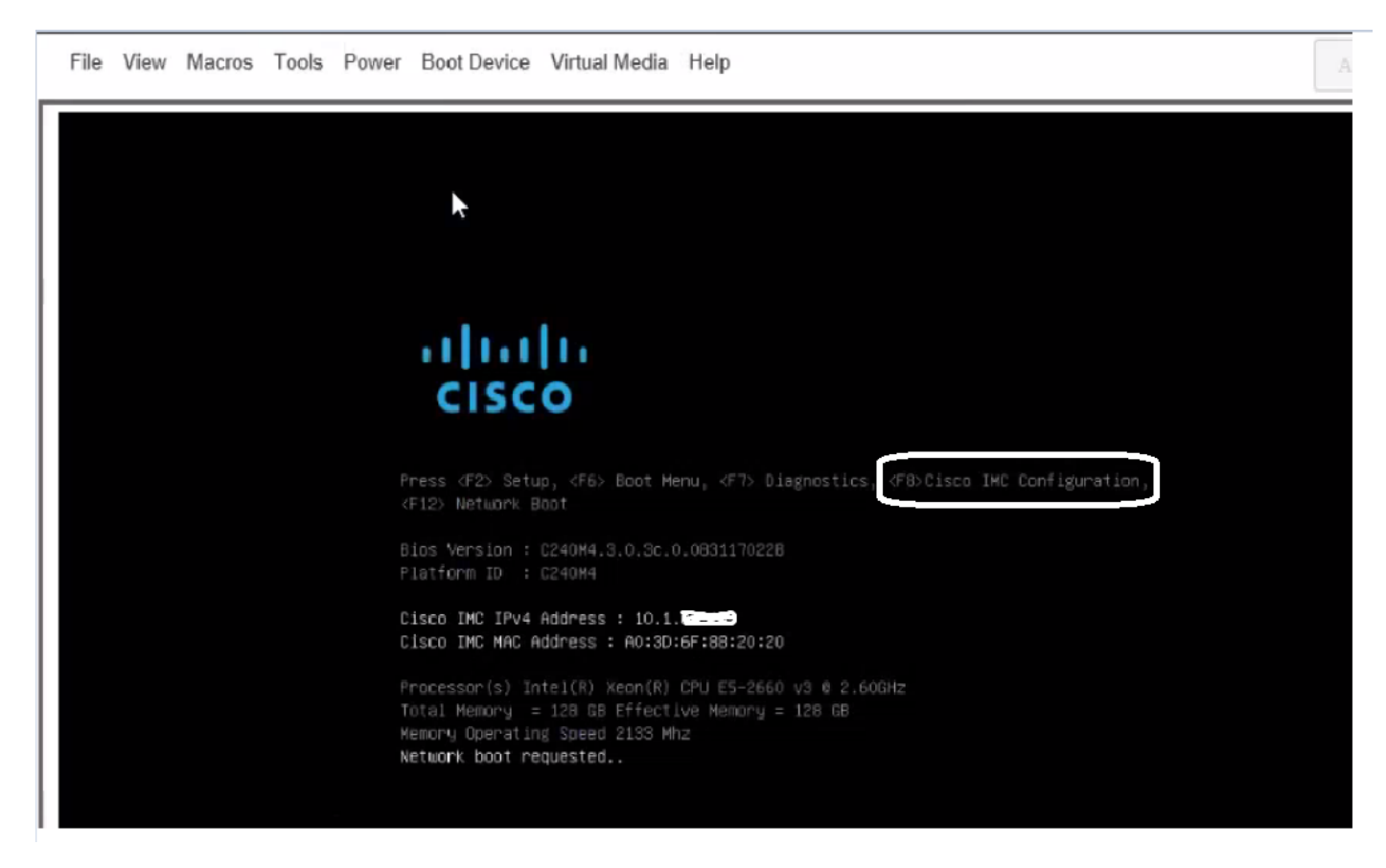

Paso 4. Configure CIMC para la conectividad como se muestra en la imagen.

Una vez dentro de la utilidad CIMC, debe configurar lo siguiente:

- Dirección IP CIMC
- Gateway predeterminado
- Establecer la contraseña para CIMC

| NIC Properties             |               |                                                        |
|----------------------------|---------------|--------------------------------------------------------|
| NIC mode                   |               | NIC redundancy                                         |
| Dedicated:                 | ( <u>X</u> )  | None : [X]                                             |
| Shared LOM:                | []            | Active-standby:[]                                      |
| Cisco Card:                | []            | Active-active: []                                      |
| IPV4 (Basic)               |               | Factory Defaults                                       |
| DHCP enabled:              |               | CIMC Factory Default:[]                                |
| CIMC IP:                   | 10.110.9.11   | Default User (Basic)                                   |
| Subnetmask:                | 255.255.255.0 | Default password:                                      |
| Gateway:                   | 10.110.9.1    | Reenter password:                                      |
| VLAN (Advanced)            |               |                                                        |
| VLAN enabled:              | []            |                                                        |
| VLAN ID:                   | 1             |                                                        |
| Priority:                  | θ             |                                                        |
|                            |               |                                                        |
| <up arrow="" down=""></up> | Select items  | <f10> Save <space bar=""> Enable/Disable</space></f10> |
| <f5> Refresh</f5>          |               | <esc> Exit</esc>                                       |

#### Paso 5. Crear VD.

Para crear el VD, debe hacer lo siguiente:

- 1. Iniciar CIMC
- 2. Vaya a Almacenamiento
- 3. Vaya a Almacenamiento >Información del controlador
- 4. Vaya a Información del controlador > Crear unidad virtual desde unidades físicas sin utilizar
- 5. Seleccione Raid as 5
- 6. Seleccionar HDD Nota: Necesita al menos 3 HDD para Raid 5.
- 7. Establecer nombre y propiedades
- 8. Haga clic en Crear unidad virtual

1. Inicie CICM desde un navegador web, acepte todas las alertas de certificados que reciba como se muestra en la imagen.

| 😕 uludu Cisco     | Integrated Management Controll       | er                  | _                                  | 🐥 🚫 7 admin@64.1        |  |
|-------------------|--------------------------------------|---------------------|------------------------------------|-------------------------|--|
| 🕈 / Chassis / Sum | mary 🚖                               |                     | Refresh                            | Host Power Launch KVM P |  |
| Server Proper     | ties                                 | Cisco Integrated M  | Anagement Controller (Cis          | co IMC) Information     |  |
| Product Name:     | UCS C220 M4S                         | Hostname:           | C220-FCH1850V31Y                   |                         |  |
| Serial Number:    | FCH1850V31Y                          | IP Address:         | 10.197.252.34                      |                         |  |
| PID:              | UCSC-C220-M4S                        | MAC Address:        | 64:F6:9D:36:B2:8C                  |                         |  |
| UUID:             | CA872166-B342-4C1B-A750-F841485DF926 | Firmware Version:   | 3.0(3f)                            |                         |  |
| BIOS Version:     | C220M4.3.0.3c.0.0831170216           | Current Time (UTC): | :): Thu Apr 26 11:38:21 2018       |                         |  |
| Description:      | ESXI-Static-Ankoul-DND               | Local Time:         | Thu Apr 26 17:08:21 2018 IST +0530 |                         |  |
| Asset Tag:        | Unknown                              | Timezone:           | Asia/Kolkata                       | Select Timezone         |  |
| Chassis Statu     | q                                    | Server Utilization  |                                    |                         |  |
| Power             | State: On                            | (%)                 |                                    |                         |  |
| Overall Server    | Status: 😣 Severe Fault               | 100                 |                                    | Overall Utilization (%) |  |
| Tempe             | rature: 🗹 Good                       | 90                  |                                    | CPU Utilization (%)     |  |
| Overall DIMM      | Statue: 🔀 Souoro Equit               | 80 1                |                                    | Memory Utilization (%)  |  |

2. Navegue hasta Almacenamiento como se muestra en la imagen.

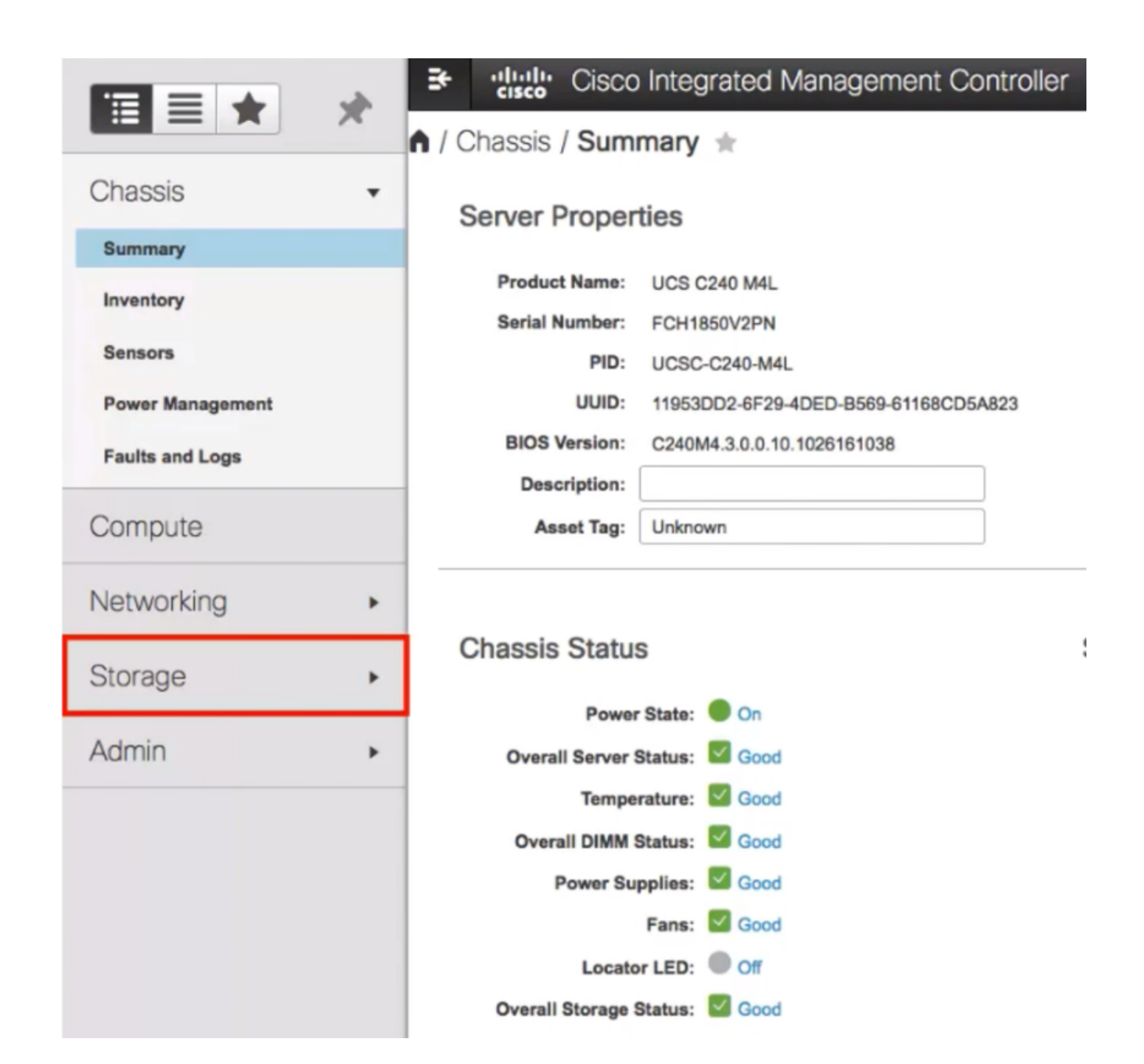

3. Navegue hasta Almacenamiento > Información del controlador como se muestra en la imagen.

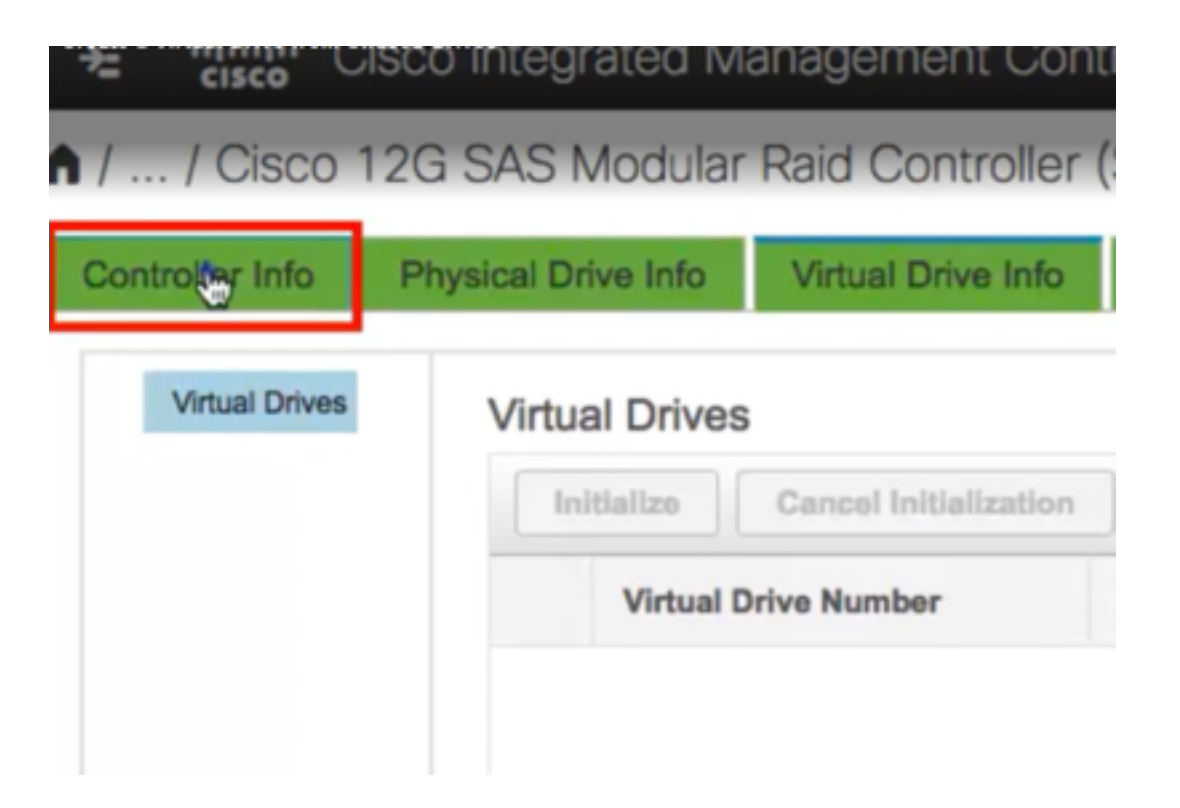

4. Navegue hasta **Información del controlador > Crear unidad virtual desde unidades físicas no usadas** como se muestra en la imagen.

| ♠ / / Cisco                                                                                                    | 12G SAS Modular     | Raid Controller (  |  |  |  |  |  |  |
|----------------------------------------------------------------------------------------------------|---------------------|--------------------|--|--|--|--|--|--|
| Controller Info                                                                                                    | Physical Drive Info | Virtual Drive Info |  |  |  |  |  |  |
| Create Virtual Driverrom Unused Physical Drives<br>Clear Boot Drive   Get Storage Firmware Log   Enable Drive Security |                     |                    |  |  |  |  |  |  |
|                                                                                                    | tus                 |                    |  |  |  |  |  |  |
|                                                                                                    | Composite He        | alth: 🔽 Good       |  |  |  |  |  |  |

5. Seleccione el nivel RAID como 5 en la opción desplegable como se muestra en la imagen.

|       |         | RAID Level: | Ø  |          |     | •   | Enable |
|-------|---------|-------------|----|----------|-----|-----|--------|
|       |         |             | 0  |          |     |     |        |
|       |         |             | 1  |          |     |     |        |
| Crea  | te Driv | e Groups    | 5  | <b>E</b> |     |     |        |
|       |         |             | 6  |          |     |     |        |
| Physi | ical Dr | ives        | 10 |          |     |     | ¢      |
|       | ID      | Size(MB)    | 50 |          |     |     |        |
|       | -       |             | 60 |          |     |     |        |
|       | 1       | 952720 MB   |    | NOR      | nuu | 040 |        |
|       | 2       | 952720 MB   |    | TOSHIBA  | HDD | SAS |        |
|       | 3       | 3814697 MB  |    | TOSHIBA  | HDD | SAS |        |
|       | 4       | 3814697 MB  |    | TOSHIBA  | HDD | SAS |        |
|       | 5       | 952720 MB   |    | TOSHIBA  | HDD | SAS |        |
| 0     | ~       | 000000100   |    | TOOLIDA  |     |     |        |

6. Seleccione HDD como se muestra en la imagen.

Nota: Necesita al menos 3 HDD para Raid 5.

| hysical Drives |    |            | Selected 3 / | Selected 3 / Total 9 |      |    |       |
|----------------|----|------------|--------------|----------------------|------|----|-------|
|                | ID | Size(MB)   | Model        | Interface            | Туре |    |       |
| ✓ 1            | 1  | 952720 MB  | TOSHIBA      | HDD                  | SAS  |    | No da |
| ✓ 2            | 2  | 952720 MB  | TOSHIBA      | HDD                  | SAS  | >> |       |
| <u>ک</u> ع     | 3  | 3814697 MB | TOSHIBA      | HDD                  | SAS  | << |       |
| 4              | ŧ  | 3814697 MB | TOSHIBA      | HDD                  | SAS  |    |       |
| 6              | 5  | 952720 MB  | TOSHIBA      | HDD                  | SAS  |    |       |
| <b>—</b>       |    | 000000110  | -            |                      | 010  |    |       |

- 7. Establezca el nombre y las propiedades como se muestra en la imagen.
- 8. Haga clic en Crear unidad virtual como se muestra en la imagen.

Virtual Drive Properties

| Name:          | RAID5_123     | Disk Cache Policy: | Unchanged                    | ۳ |       |   |
|----------------|---------------|--------------------|------------------------------|---|-------|---|
| Access Policy: | Read Write 💌  | Write Policy:      | Write Through                | Ŧ |       |   |
| Read Policy:   | No Read Ahead | Strip Size (MB):   | 64k                          | Ŧ |       |   |
| Cache Policy:  | Direct IO 🗸   | Size               | 1905440                      |   | MB    | • |
|                |               |                    | [952720 : 1905440]           |   |       |   |
|                |               |                    |                              | 1 |       | 1 |
|                |               | Generate XMLAPI    | Request Create Virtual Drive |   | Close | 1 |

9. Verifique que se haya creado la unidad como se muestra en las imágenes.

# / ... / Cisco 12G SAS Modular Raid Controller (SLC)

| Control                                    | er Info                                      | Physical D                                                         | rive Info                | Virtua                           | al Drive Info                                   | Ba              |
|--------------------------------------------|----------------------------------------------|--------------------------------------------------------------------|--------------------------|----------------------------------|-------------------------------------------------|-----------------|
| Create V<br>Clear Bo                       | irtual Drive                                 | e from Unused P<br>Get Storage Fir                                 | Physical Dr<br>mware Log | ives   <u>Crea</u><br>g   Enable | ate Virtual Drive<br>Drive Security             | from            |
| ↑ / / Cisco 12G S<br>Controller Info Phys  | SAS Modular Raid (<br>ical Drive Info Virtue | Controller (SLOT-HBA) / Virtu<br>al Drive Info Battery Backup Unit | ual Drive Info 🖈         |                                  | Refresh   Host Power   Launch KVM               | Ping Rebo       |
| Virtual Drives     Virtual Drives     VD-0 | Virtual Drives                               | Initialization Set as Boot Drive                                   | Delete Virtual Drive     | Edit Virtual Drive Hide          | Drive Secure Virtual Drive Secure Virtual Drive | it Transport Re |

Status

Optimal

Health

Good

Size

1905440 MB

RAID Level

RAID 5

**Boot Drive** 

false

#### Parte 2. Instalación de ESXi

0

Virtual Drive Number

Paso 1. Descargue Cisco Custom ISO® de VMware como se muestra en la imagen.

Name

RAID5\_123

| .,                                                                                       | vare                                                                                                    |    | Products        | Accounts                                        | Suppo |
|------------------------------------------------------------------------------------------|----------------------------------------------------------------------------------------------------|----|-----------------|-------------------------------------------------|-------|
| Home / CISCO G                                                                           | lustom Image for ESXI 6.0 Ufa GA Install CD                                                                                                    |    |                 |                                                 |       |
| Downloa                                                                                  | ad Product                                                                                                    |    |                 |                                                 |       |
| Version                                                                                  | 60U1a                                                                                                    |    | Product Re      | esources                                        |       |
| Documentation                                                                            | Blade Servers                                                                                                    |    | Mew My Downio   | ad History                                      |       |
|                                                                                          | Rack servers<br>E-Series Blades                                                                                                    |    | Product Informa | tion                                            |       |
|                                                                                          | Support Matrix                                                                                                    |    | Documentation   |                                                 |       |
| Release Date                                                                             | 2015-10-30                                                                                                    |    | Community       |                                                 |       |
| Туре                                                                                     | Custom ISOs                                                                                                    |    | 📩 Get Free Tr   | tial                                            |       |
|                                                                                          |                                                                                                    |    |                 |                                                 |       |
| Product Downloa                                                                          | ds Version History                                                                                                    |    |                 |                                                 |       |
| File<br>CISCO Custor                                                                     | ds Version History<br>Information<br>m Image for ESXI 6.0 U1a GA Install CD                                                                                                    |    |                 | Download Now                                    |       |
| Product Download                                                                         | Information Information Inform | k, |                 | Download Now                                    | ,     |
| File<br>CISCO Custer<br>File size: 353.2:<br>File type: iso                              | Mersion History<br>Information<br>m Image for ESXI 6.0 U1a GA Install CD<br>5 MB                                                                                                    | Ş  |                 | Download Now                                    | r.    |
| File<br>CISCO Custor<br>File size: 353.2:<br>File type: Iso<br>Read More                 | Mersion History<br>Information<br>m Image for ESXI 6.0 U1a GA Install CD<br>5 MB                                                                                                    | ₿. |                 | Download Now<br>Download Manage                 | r     |
| File<br>CISCO Custor<br>File size: 353 2:<br>File type: Iso<br>Read More<br>CISCO Custor | Information Information Inform | ₿. |                 | Download Now<br>Download Manage<br>Download Now | r     |

Paso 2. Inicie sesión en CIMC e inicie la consola KVM. (Asegúrese de que JRE 1.7 o superior esté instalado en el PC si utiliza Java). En este caso, utiliza KVM basado en HTML como se muestra en la imagen.

| 😕 📲 Cisco Integrated Management Controller |                                                        |
|--------------------------------------------|--------------------------------------------------------|
| 🕯 / Chassis / Summary 🚖                    | Refresh   Hos Power   Launch KVM   F                   |
| Server Properties Cisco Int                | egrated Management Controller (Cisco II Java based KVM |
| Product Name: UCS C220 M4S                 | Hostname: C220-F CH1850V31Y                            |
| Serial Number: FCH1850V31Y                 | IP Address: 10.197.252.34                              |

Paso 3. Monte la ISO virtual con la consola KVM como se muestra en las imágenes.

| File Vi | iew Macros                                                   | Tools                                                                                       | Power                                                                                                 | Boot Device                                                                                                    | Virtual Me | dia Help                                                                                                    |  |                                                                                                    |  |
|---------|--------------------------------------------------------------|---------------------------------------------------------------------------------------------|----------------------------------------------------------------------------------------------------|----------------------------------------------------------------------------------------------------|------------|----------------------------------------------------------------------------------------------------|--|----------------------------------------------------------------------------------------------------|--|
|         |                                                              |                                                                                             |                                                                                                    |                                                                                                    | Activare   | Virtual Devices                                                                                                    |  |                                                                                                    |  |
|         |                                                              |                                                                                             |                                                                                                    |                                                                                                    | Map CD     | /DVD                                                                                                    |  |                                                                                                    |  |
|         | Cisco Business Edition 7000                                  |                                                                                             |                                                                                                    | Map Removable Disk                                                                                               |            | ESXi                                                                                                    |  |                                                                                                    |  |
|         | For yo                                                       |                                                                                             |                                                                                                    |                                                                                                    | Map Flo    | ppy Disk                                                                                                    |  | wachines predeplo                                                                                     |  |
|         | Cisc<br>Cisc<br>Cisc<br>Cisc<br>Cisc<br>Cisc<br>Cisc<br>Cisc | co Prime<br>co Unifi<br>co Unity<br>co Insta<br>co Pagin<br>co Conta<br>co Prime<br>sco.com | Collabo<br>ed Commu<br>Connect<br>nt Messa<br>g Server<br>et Cente<br>Collabo<br>to the B<br>/go/be7k | ration Provisi<br>mications Mana<br>ion<br>ging and Prese<br>r Express<br>ration Deploym<br>Usiness Editio<br>ig |            | Medium install<br>7500 user template<br>5000 user template<br>5000 user template<br>Standard template<br>400 agent temlate<br>Standard template<br>tallation Guide for fu |  | 11.6<br>11.5(1)SU2<br>11.5(1)SU2<br>11.5(1)SU2<br>11.5(2)<br>11.5(2)<br>11.5(3)<br>formation on how t |  |

| Virtual Media - | CD/DVD                               | ×      |
|-----------------|--------------------------------------|--------|
| Image File :    | Vmware-ESXI-6.0.0-3073146-Custom-Cia | e      |
|                 |                                      |        |
|                 | Im Map Drive                         | Cancel |

Paso 4. Reinicie el servidor UCS desde KVM, presione **F6** en el inicio como se muestra en las imágenes.

|   | cisco                                                                                                    | <b>;</b> Ci    | sco Int | tegrat   | ted Ma       | anageme        | nt Contr      | oller                 |
|---|----------------------------------------------------------------------------------------------------|----------------|---------|----------|--------------|----------------|---------------|-----------------------|
|   | File                                                                                                    | View           | Macros  | Tools    | Power        | Boot Device    | Virtual Med   | dia Help              |
| Г |                                                                                                    |                |         |          | Power        |                |               |                       |
|   |                                                                                                    |                |         |          | Power        | r Off System   |               |                       |
|   |                                                                                                    | Cisco Business |         | s Reset  | System (warn | n boot)        |               |                       |
|   |                                                                                                    |                |         |          | Power        | r Cycle System | n (cold boot) |                       |
|   |                                                                                                    |                | For ye  | our conv | en rence,    | THIS SERVER I  | as been but   | it with the following |
|   | Cisco Prime Collaboration Provisioning Medium install<br>Cisco Unified Communications Manager 7500 user templat<br>Cisco Unity Connection 5000 user templat |                |         |          |              |                |               |                       |
|   |                                                                                                    |                | Cis     | co Insta | nt Messa     | ging and Prese | ence Server   | 5000 user template    |

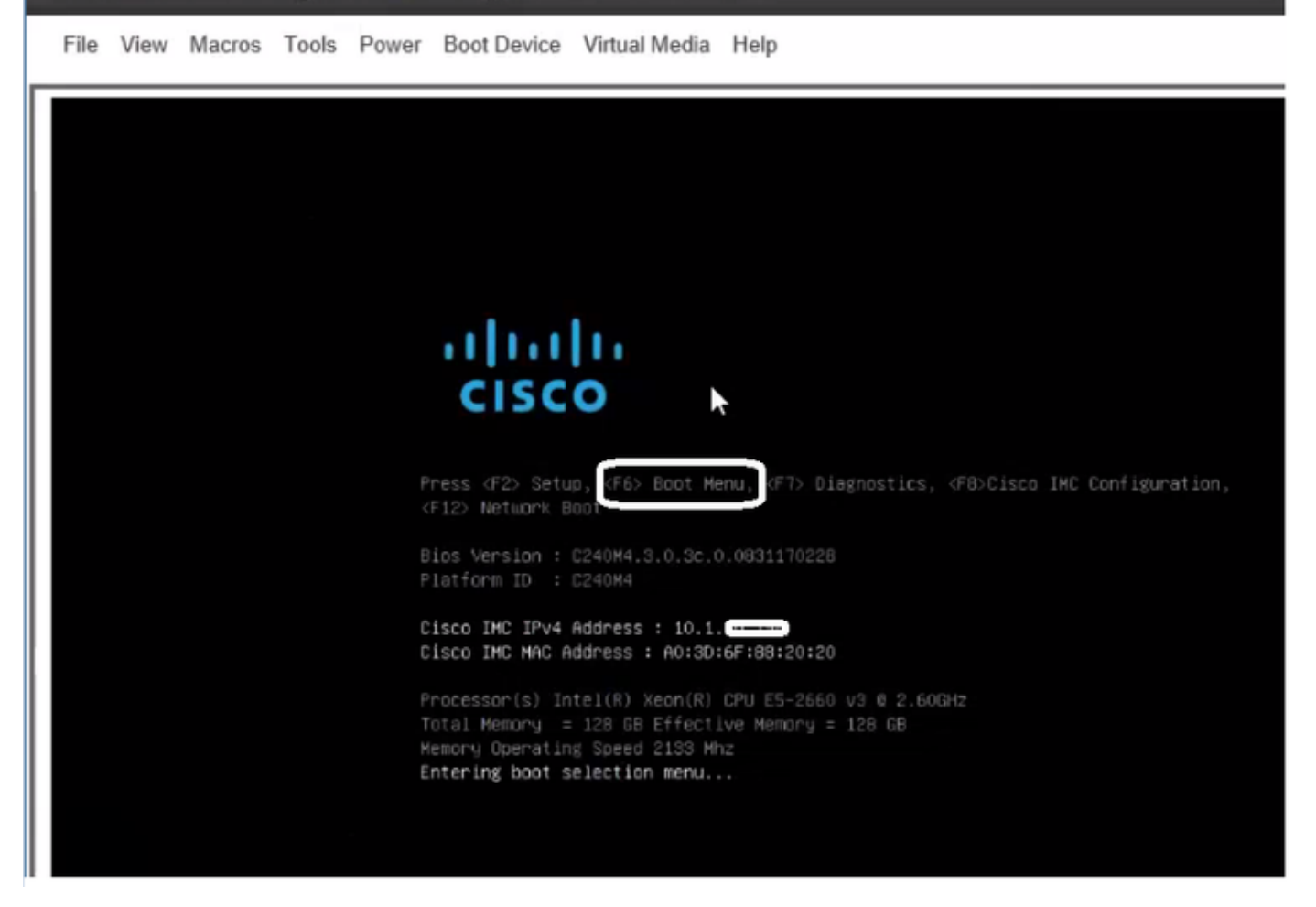

Paso 5. Elija Virtual CD/DVD Option, presione Enter como se muestra en la imagen.

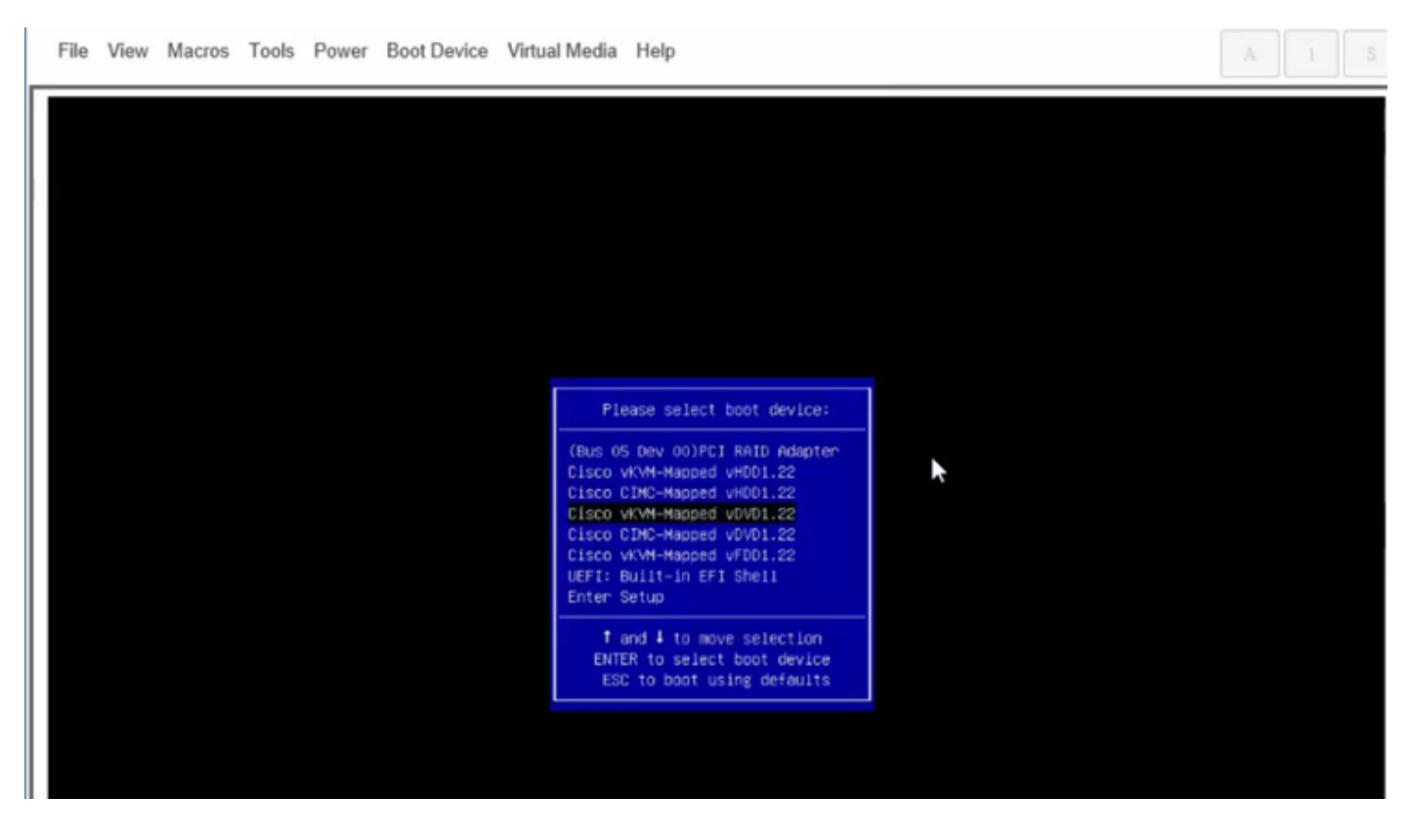

Paso 6. Continúe con la instalación de ESXi como se muestra en las imágenes.

### Cisco Integrated Management Controller

admin@

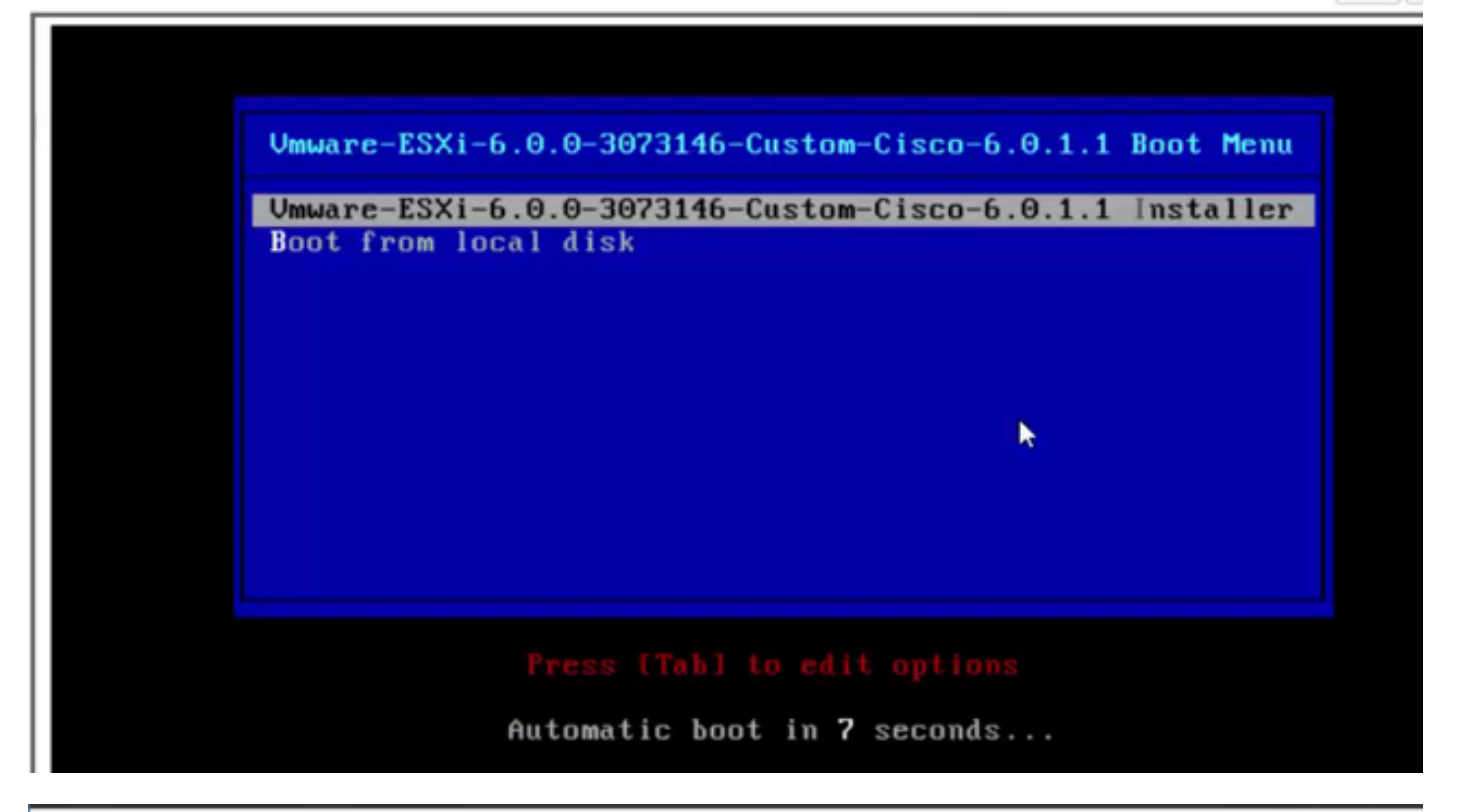

 File View Macros Tools Power Boot Device Virtual Media Help
 A
 1
 3

 Loading ESX1 installer

 Loading (boot, bdl)
 Booting (boot, bdl)
 Booting (boot, bdl)
 Booting (boot, bdl)
 Booting (boot, bdl)
 Booting (boot, bdl)
 Booting (boot, bdl)
 Booting (boot, bdl)
 Booting (boot, bdl)
 Booting (boot, bdl)
 Booting (boot, bdl)
 Booting (boot, bdl)
 Booting (boot, bdl)
 Booting (boot, bdl)
 Booting (boot, bdl)
 Booting (boot, bdl)
 Booting (boot, bdl)
 Booting (boot, bdl)
 Booting (boot, bdl)
 Booting (boot, bdl)
 Booting (boot, bdl)
 Booting (boot, bdl)
 Booting (boot, bdl)
 Booting (boot, bdl)
 Booting (boot, bdl)
 Booting (boot, bdl)
 Booting (boot, bdl)
 Booting (boot, bdl)
 Booting (boot, bdl)
 Booting (boot, bdl)
 Booting (boot, bdl)
 Booting (boot, bdl)
 Booting (boot, bdl)
 Booting (boot, bdl)
 Booting (boot, bdl)
 Booting (boot, bdl)
 Booting (boot, bdl)
 Booting (boot, bdl)
 Booting (boot, bdl)
 Booting (boot, bdl)
 Booting (boot, bdl)
 Booting (boot, bdl)
 Booting (boot, bdl)
 Booting (boot, bdl)
 Booting (boot, bdl)
 Booting (boot, bdl)
 Booting (boot, bdl)
 Booting (boot, bdl)
 Booting (boot, bdl)
 Booting (boot, bdl)
 Booting (boot, bdl)
 Booting (boot, b

File View Macros Tools Power Boot Device Virtual Media Help

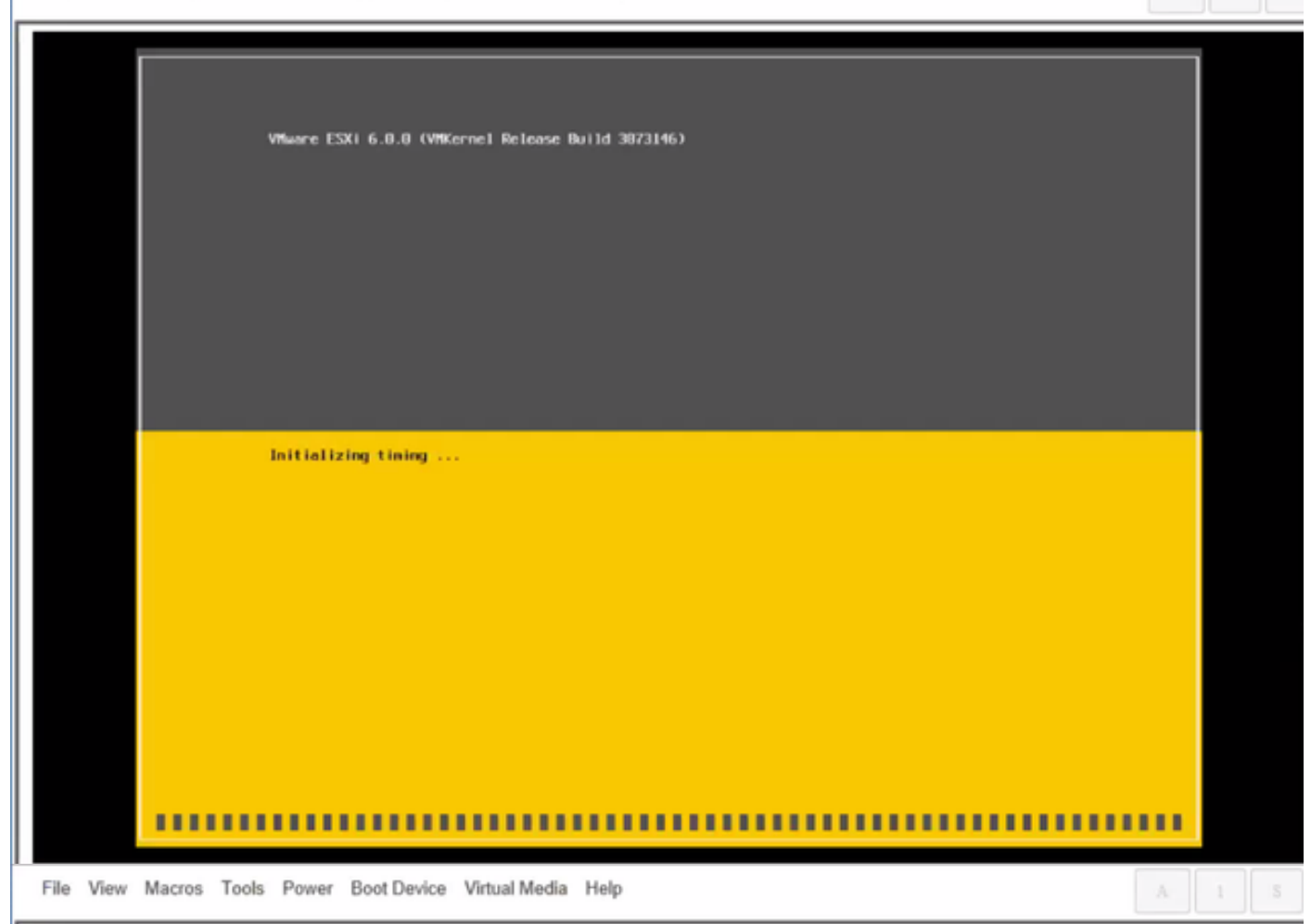

Wheare ESXi 6.0.0 Installer

Helcone to the VMware ESXI 6.0.0 Installation

Where ESXi 6.0.0 installs on most systems but only systems on Where's Compatibility Guide are supported.

Consult the Whware Compatibility Guide at: http://www.vmware.com/resources/compatibility

Select the operation to perform.

(Esc) Cancel (Enter) Continue

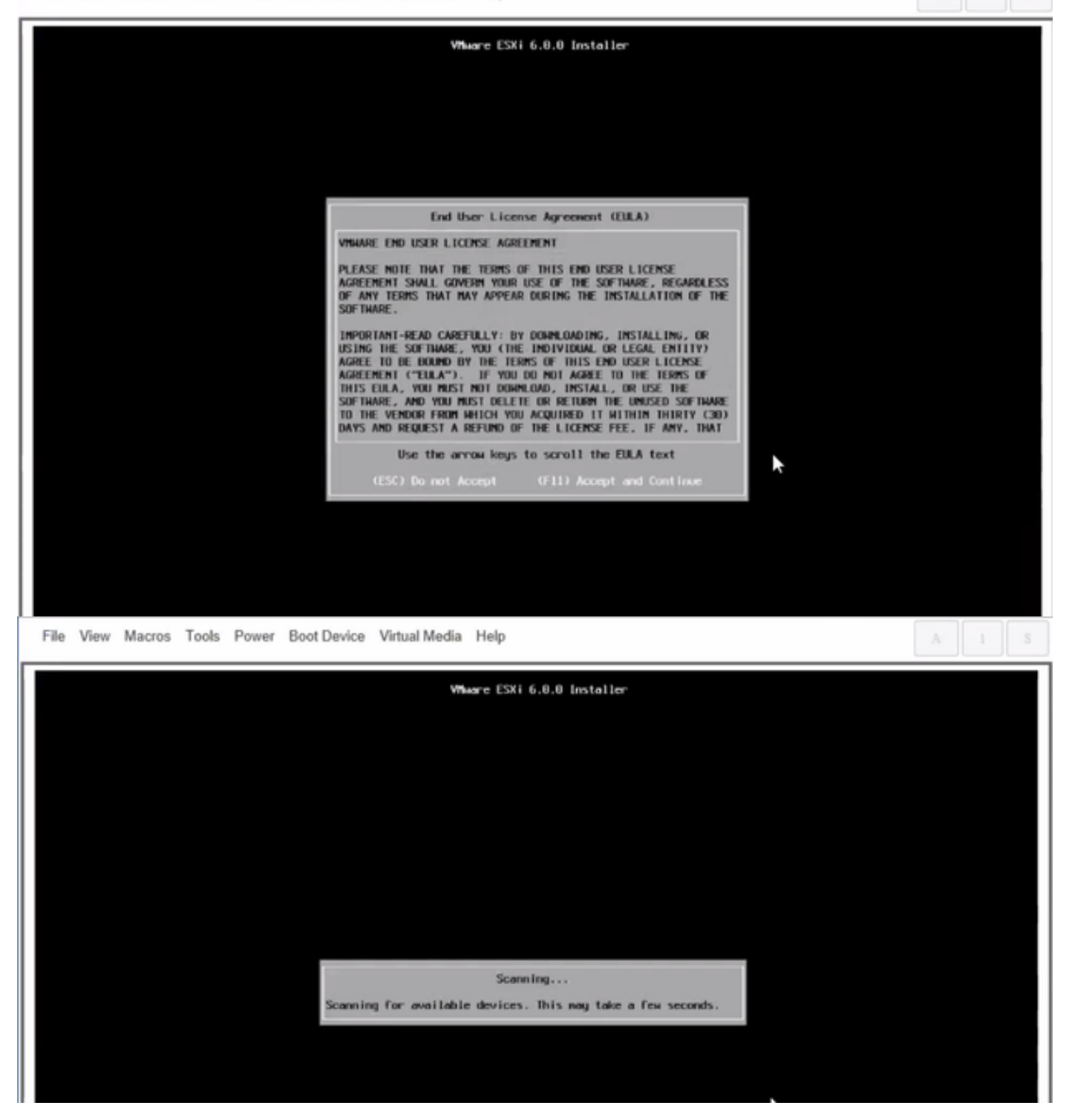

Nota: Seleccione la unidad que ha creado en CIMC.

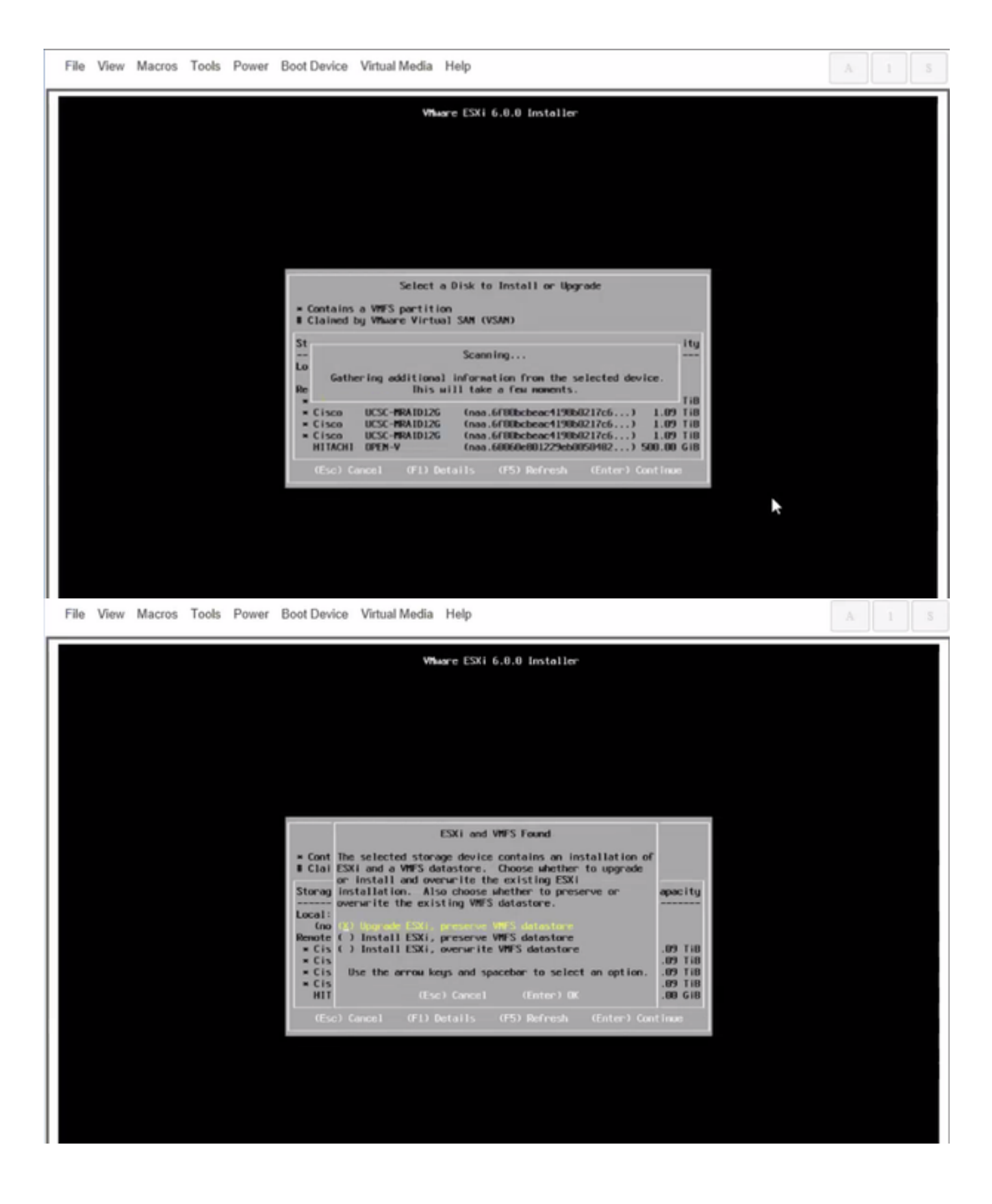

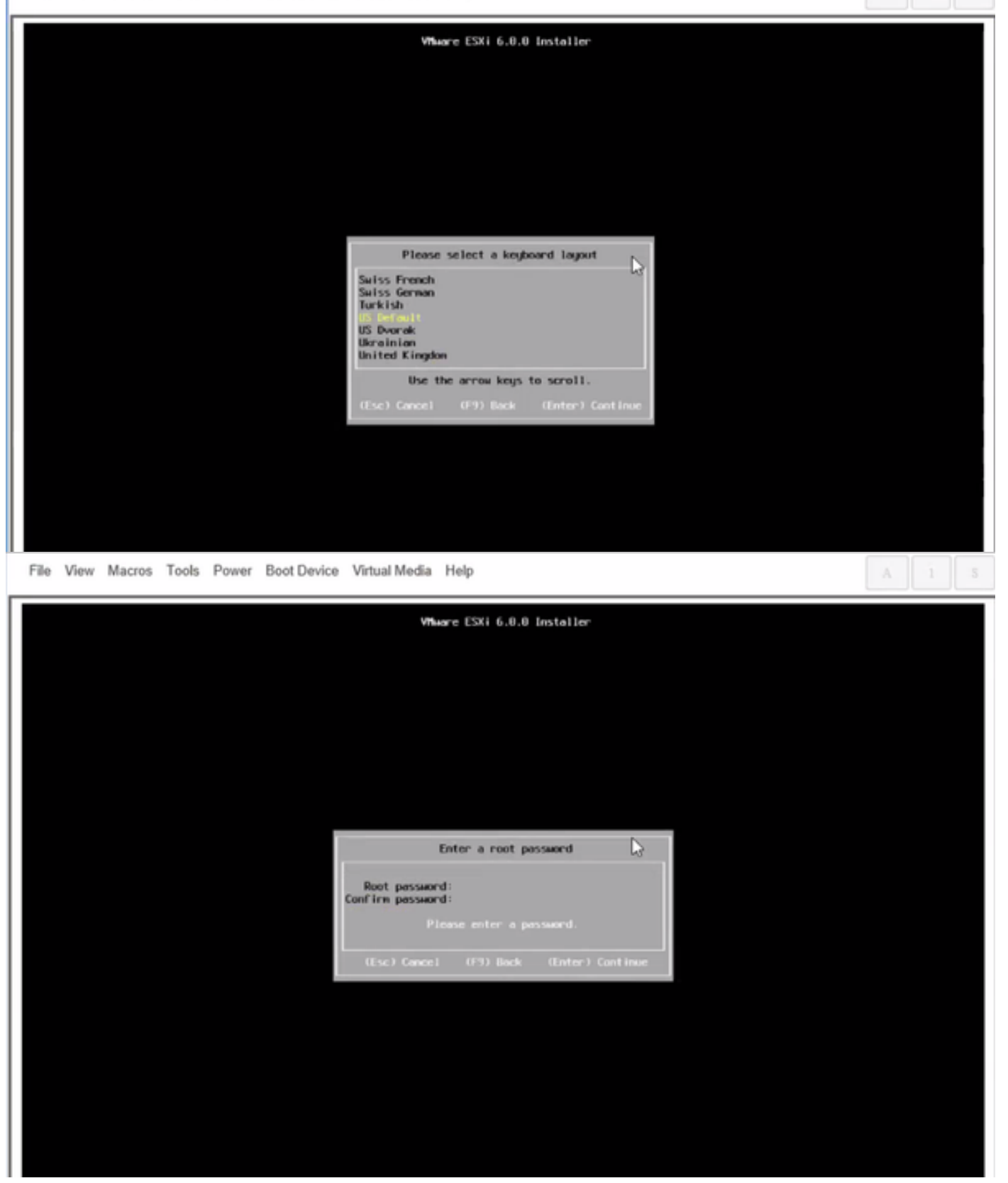

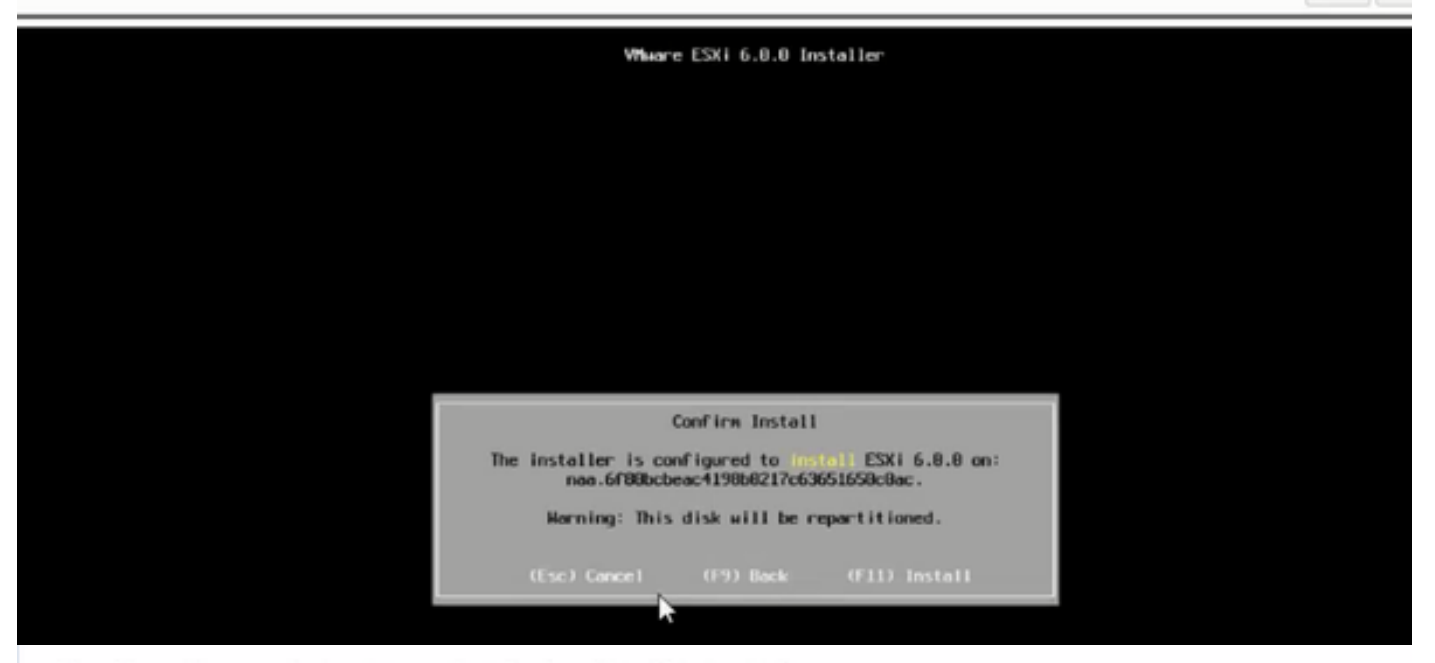

File View Macros Tools Power Boot Device Virtual Media Help

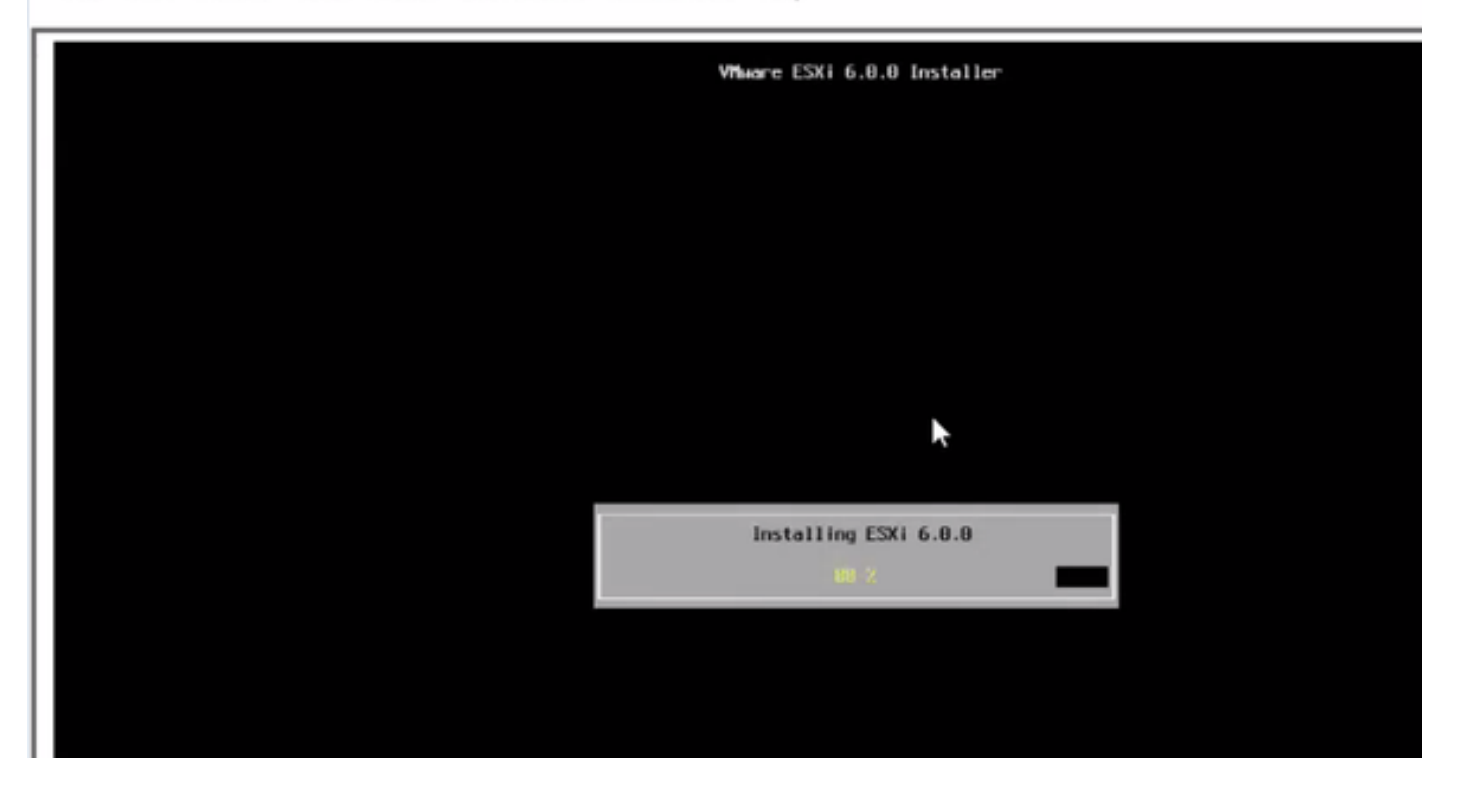

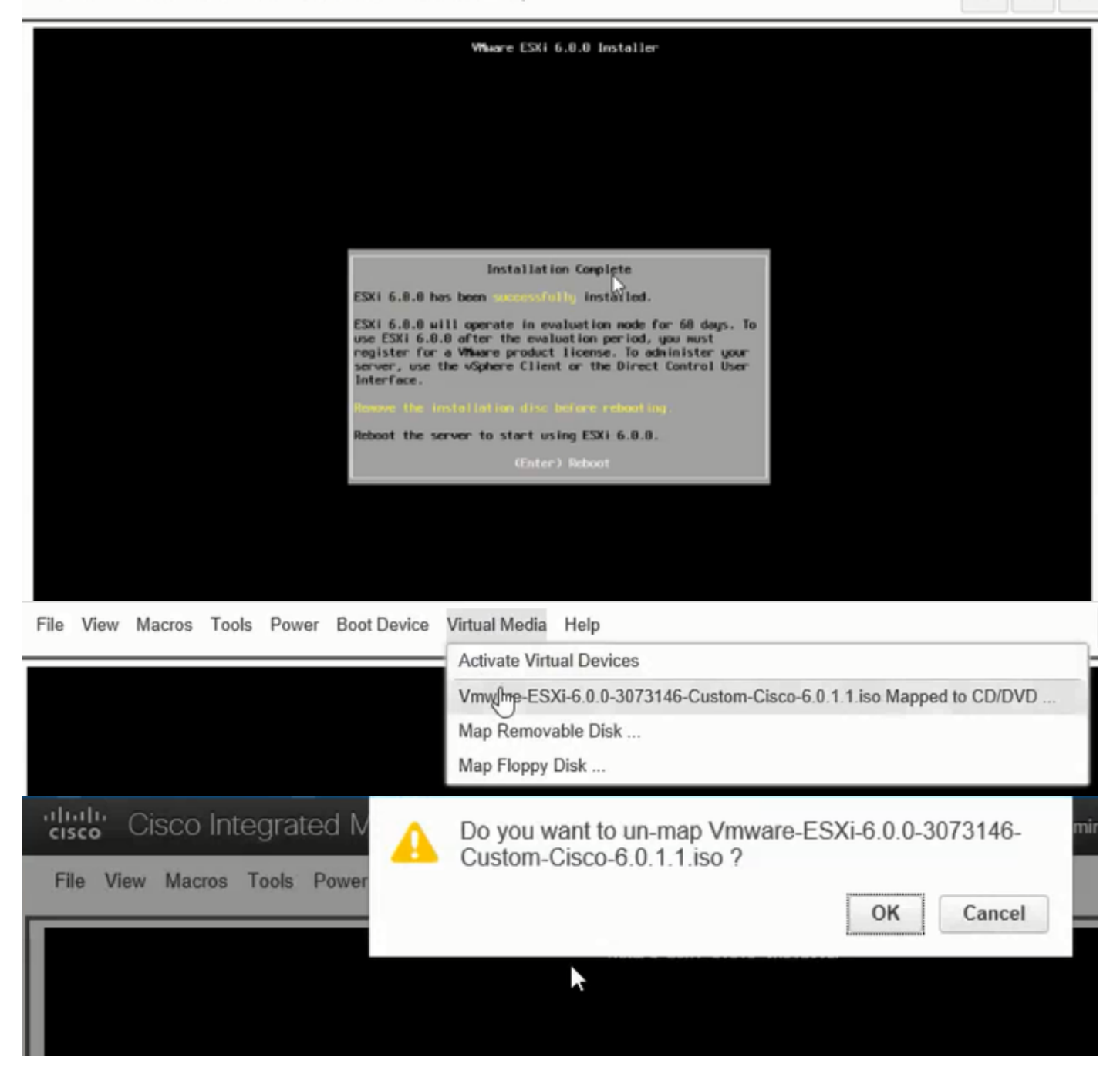

Paso 6. Desde DCUI presione **F2**, configure ESXi IP, subred, VLAN (Opcional) como se muestra en las imágenes.

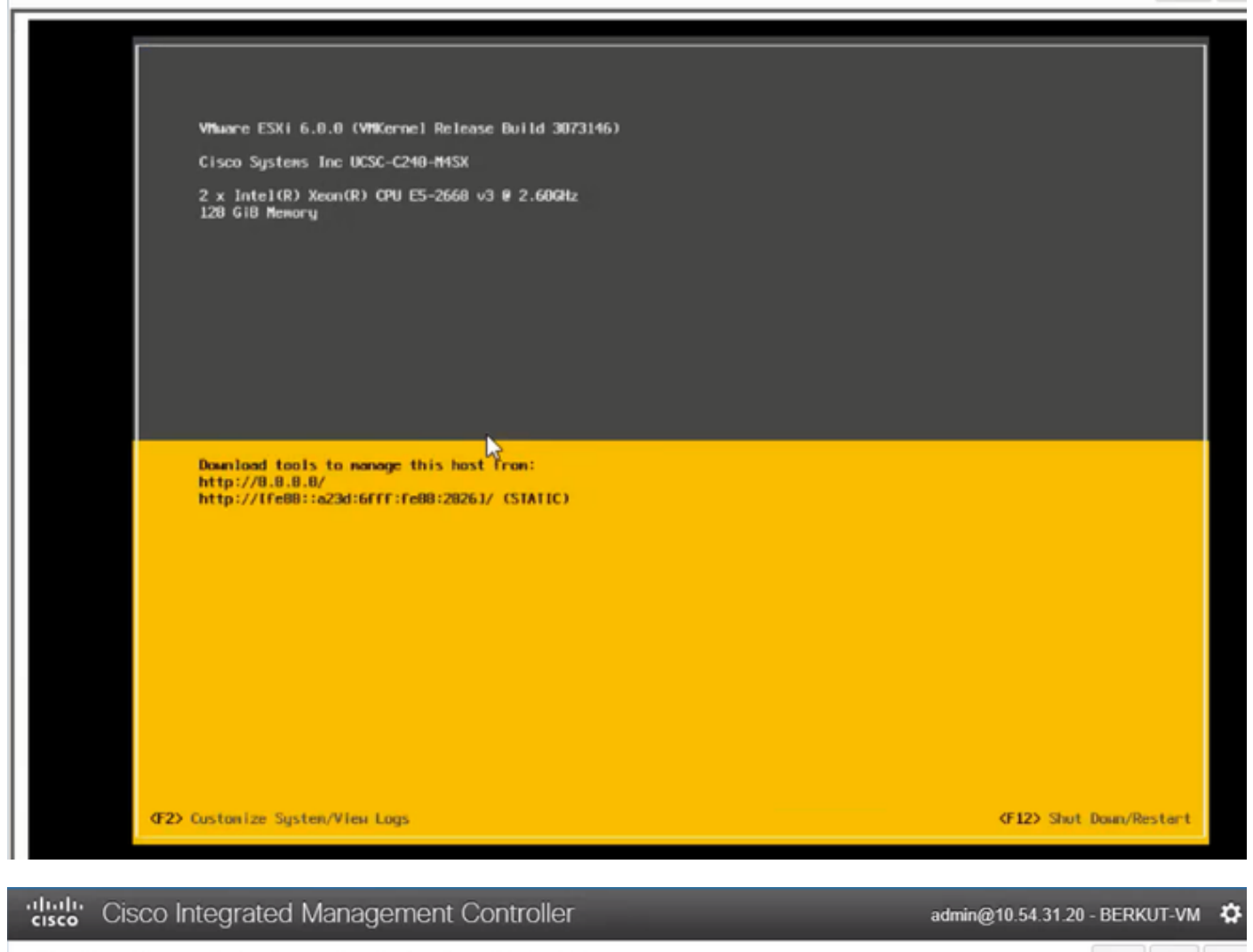

File View Macros Tools Power Boot Device Virtual Media Help

| Configure Management Network                                                                                                | IPv1 Configuration                                                                                                    |
|----------------------------------------------------------------------------------------------------|----------------------------------------------------------------------------------------------------|
| Network Adoptors<br>VLAN (optional)<br>IPv4 Configuration<br>IPv6 Configuration<br>DHS Configuration<br>Custon DHS Suffixes | Automotic<br>IPvd.Addness: Not set<br>Subnet Mask: Not set<br>Default Gatewag: Not set<br>This host cervabisin en IPvt.addness and other networking,<br>parameters antavalizettig if goer network includes a ONCP<br>serven - TE unit, eskogion nofwenkradministrator for the<br>oppropriath; settings. |

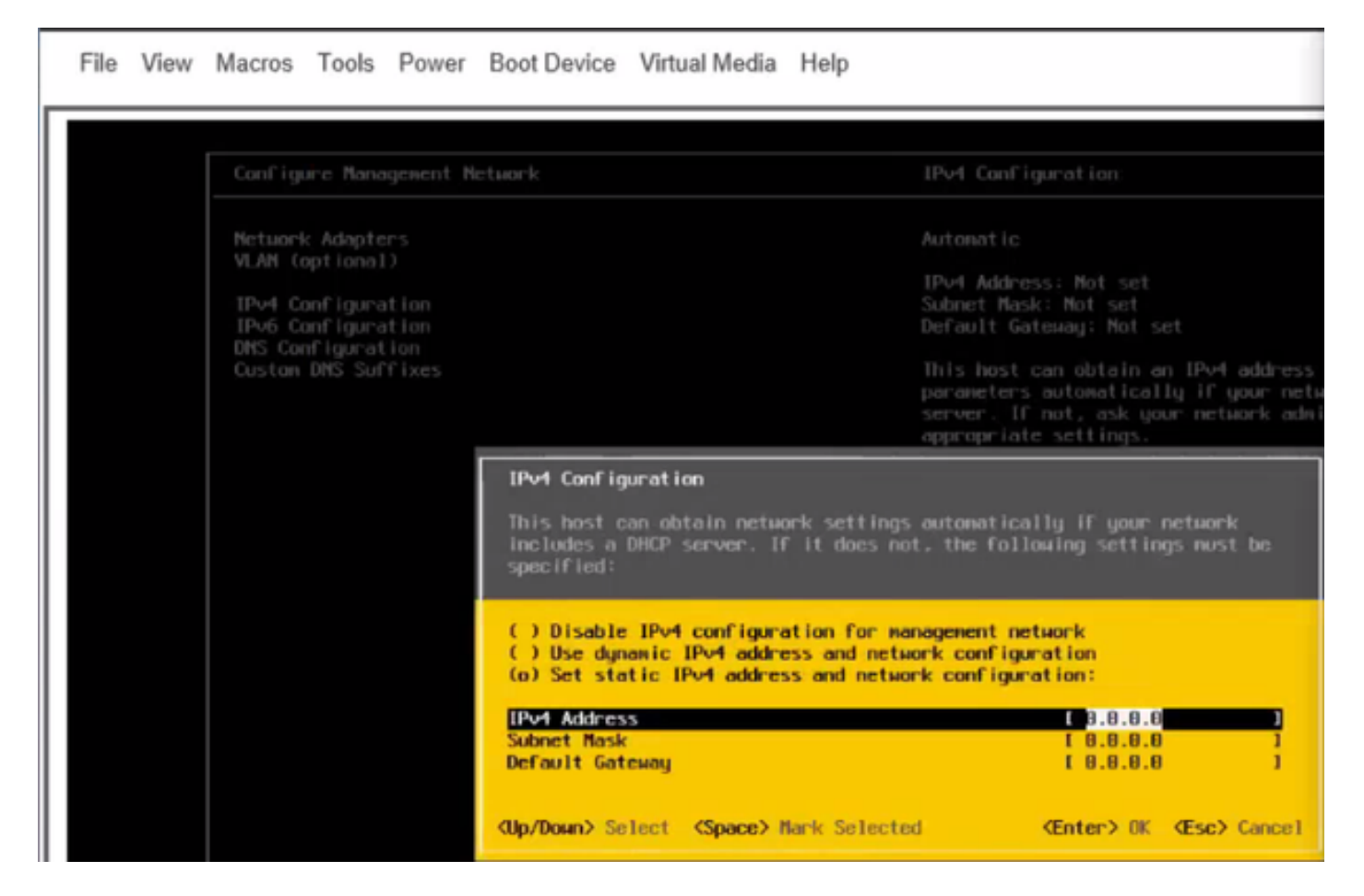

A partir de ahora, acceda a la IP de ESXi desde Vsphere Client o un navegador web y cargue UC ISO en el almacén de datos para implementar VM.

### Verificación

Utilize esta sección para confirmar que su configuración funcione correctamente.

La verificación se aborda en la parte 1. Configuración de CIMC > Paso 9. del artículo.

### Troubleshoot

Actualmente, no hay información específica de troubleshooting disponible para esta configuración.